# Login instructions for an on-campus digital exam

This article will explain how to start an on-campus digital exam with Schoolyear enabled. These instructions will also be present during the on-campus exam. Click below for the online instruction or click <u>here</u> for an instruction video.

Online login instructions

# Before you start

- 1. Read the Rules on on-campus digital exams
- 2. Prepare yourself and your laptop

# Step to login into an on-campus digital exam

□ 1. Save open documents and close all programs

When you start the exam, Schoolyear will close all programs and documents that are currently running on your laptop so make sure to save any important documents first.

#### □ 2. Open your exam in Ans

- a. Open a webbrowser (Chrome, Firefox or Edge). On a Macbook, the Safari browser is not supported. In that case install one of the three mentioned browsers.
- b. Go to <u>https://ans.app</u> and click on 'Sign in' in the upper right corner of the page.

|              | <b>*</b> Th   | ne satis | fying grading p | latform × | +                               |         |                 |   |   | - 0        | ×        |
|--------------|---------------|----------|-----------------|-----------|---------------------------------|---------|-----------------|---|---|------------|----------|
| $\leftarrow$ | $\rightarrow$ | С        | 6               | 08        | https:// <b>ans.app</b> /landir | ng      |                 | = | ☆ | ${\times}$ | $\equiv$ |
| 8            | ns            | *        | Benefits        | Pricir    | ng Company ~                    | Support | Schedule a demo |   |   | Sign in    | Ŷ        |

 c. Under Log in with your school account, choose Wageningen University & Research (WUR)

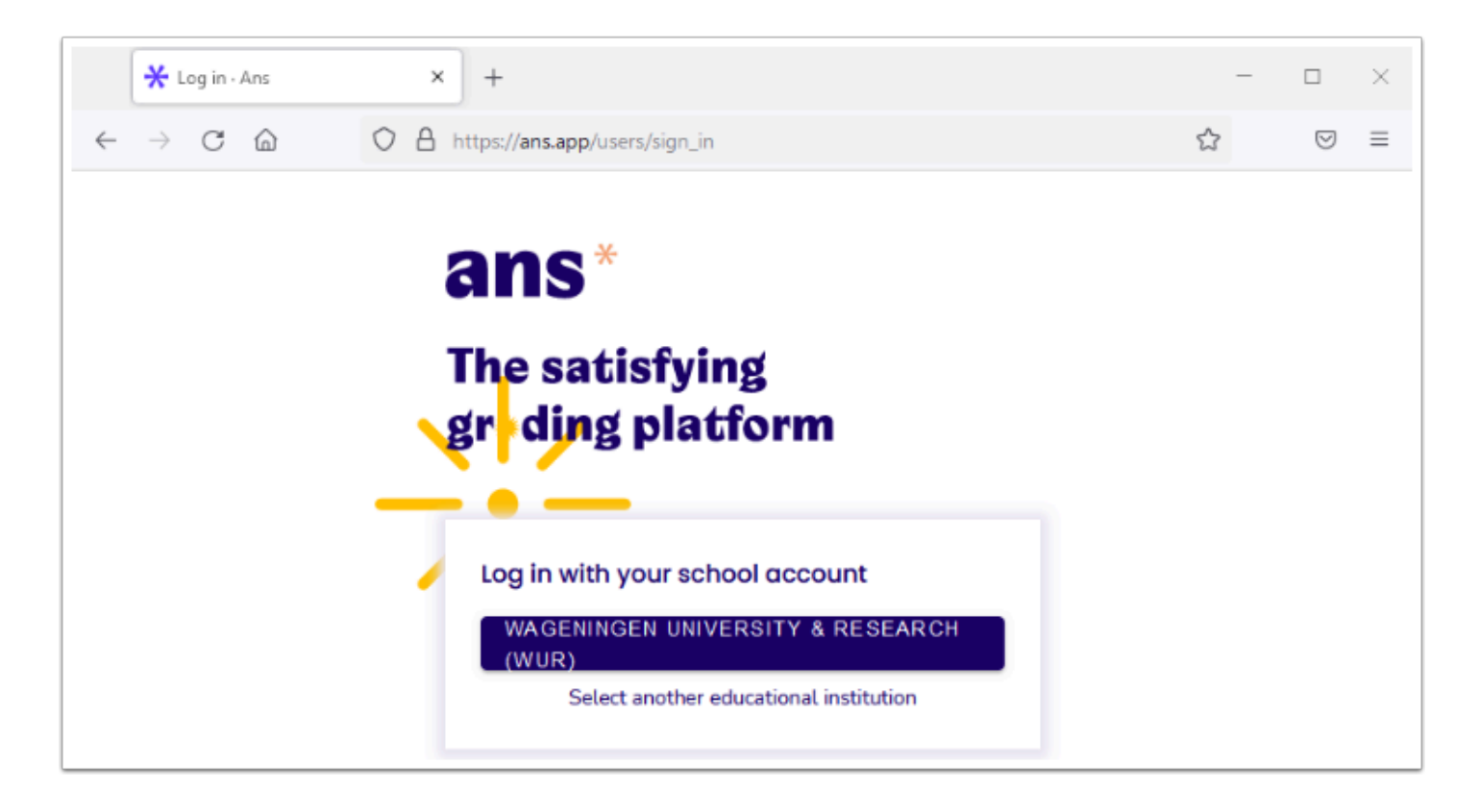

d. On the next page you need to fill in your WUR username and password.

| Login with your WUR username or @wur.nl email<br>address.<br>A service has requested you to authenticate yourself.<br>Please enter your WUR username or @wur.nl email<br>address and password below. |
|----------------------------------------------------------------------------------------------------|
| WUR username or @wur.nl email address Password                                                                                                    |
| Sign in                                                                                                    |

- e. Click on 'Sign in'
- f. The Ans homepage opens. You can see your available exams under 'Live assignments'.

| ans <sup>*</sup> Jump to                       |                                                                                                    | ଡ ୭ |
|------------------------------------------------|----------------------------------------------------------------------------------------------------|-----|
| Student                                        | Published assignments                                                                                                    |     |
| Wageningen University & Research               |                                                                                                    |     |
| Courses                                        |                                                                                                    |     |
| Search                                         |                                                                                                    |     |
| QQQ00001 Test Course 21/22                     | and access                                                                                                    |     |
| TRYOUT001 Tryout exam students 2021-2022 21/22 |                                                                                                    |     |
| 21/22                                          |                                                                                                    |     |
| 21/22                                          | And Annual Control of Control of  |     |
| 21/22                                          |                                                                                                    |     |
| 21/22                                          |                                                                                                    |     |
| Show more                                      | and an orall of the second second sec |     |
|                                                |                                                                                                    |     |
|                                                | Live assignments                                                                                                    |     |
|                                                | Screensteps example exam ON CAMPUS SCHOOLYEAR                                                                                                    |     |
|                                                | Test Course                                                                                                    |     |
|                                                | Love Digital test                                                                                                    |     |
|                                                |                                                                                                    |     |
|                                                | Iryout exam students 2021-2022 ON CAMPUS                                                                                                    |     |
|                                                | Live Digital test                                                                                                    |     |
|                                                | August 27 - August 31 (60 min) Other participants                                                                                                    |     |
|                                                | Tryout exam students 2021-2022 RPN                                                                                                    |     |
|                                                | Tryout exam students 2021-2022                                                                                                    |     |
|                                                | Une Digital test                                                                                                    |     |
|                                                | Pruguin az - ringun za loc ming olum partiograma                                                                                                    |     |
|                                                | Scheduled assignments                                                                                                    |     |
|                                                | No assignments scheduled                                                                                                    |     |
|                                                |                                                                                                    |     |

- g. Click on your exam under 'Live assignments'.
- h. The exam opens on the instruction page of the exam. Read the text carefully.
- j. Click on 'Start'.

## □ 3. You will be automatically redirected to Schoolyear.

i If you already have Schoolyear installed, then the following steps only appear when there is a newer version available.

a. Click on 'Download Schoolyear'.

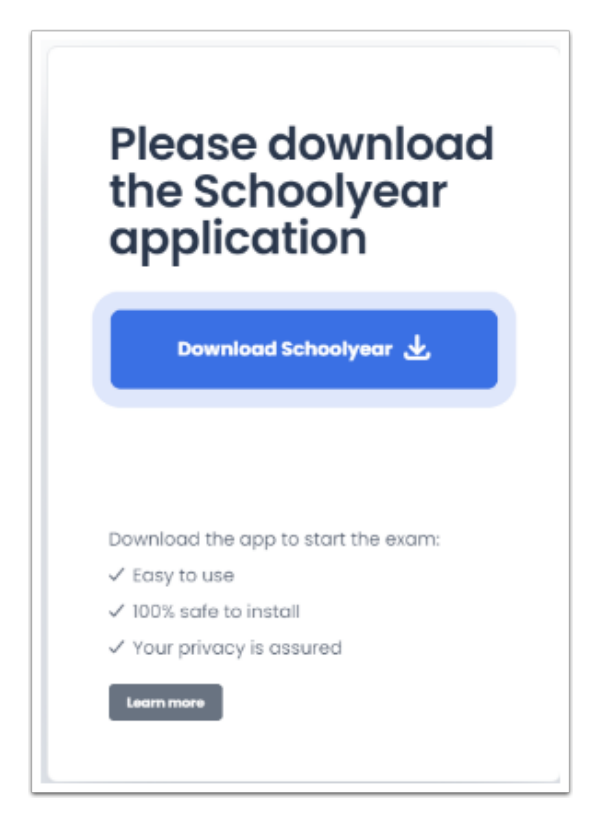

b. When Schoolyear has finished downloading, open and install the installation file.

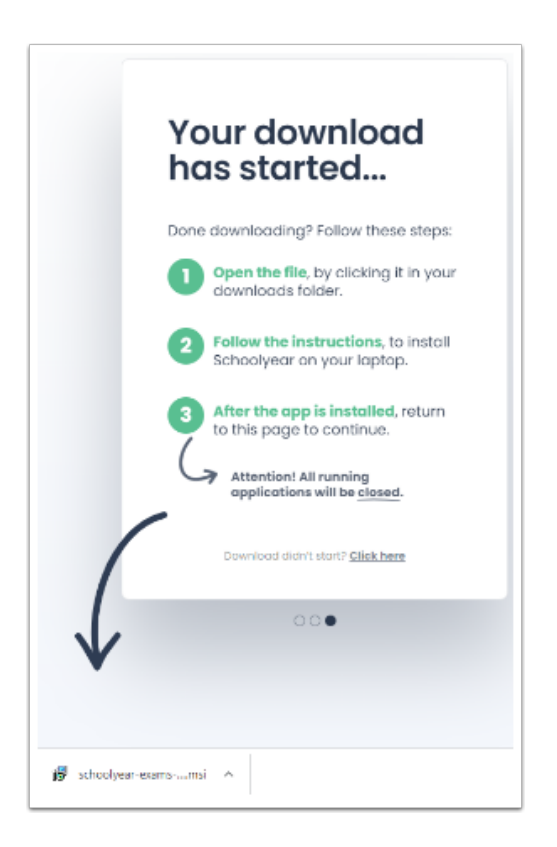

c. Schoolyear will ask for confirmation before signing you out of Windows.

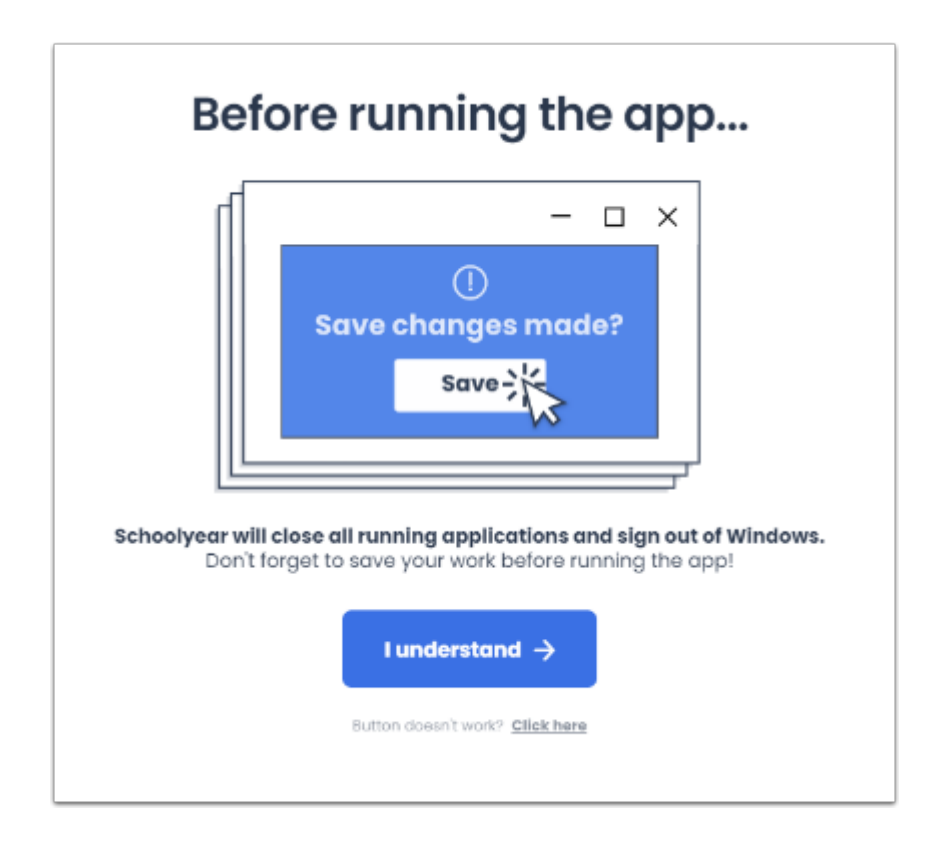

d. Click on 'I understand' and Schoolyear will log you off. Log back in with your Windows password (if you have one) and Schoolyear will automatically launch.

### □ 4. Continue to the exam

You will automatically be redirected back to your exam in Ans.

Enter the password, given by the invigilator, in the password field and click on "Submit" to begin the exam.

| ans* Jump to |                                                                                                    | ଡ ୭ |
|--------------|----------------------------------------------------------------------------------------------------|-----|
|              | Screensteps example exam ON CAMPUS SCHOOLYEAR<br>Test Course<br>June 30 - July 1 1_QQQ00001_2021<br>Password*<br>•••••<br>Enter the password to start the test |     |

#### □ 5. Answer the questions in the exam.

You can see the amount of time left in the upper right corner of the screen.

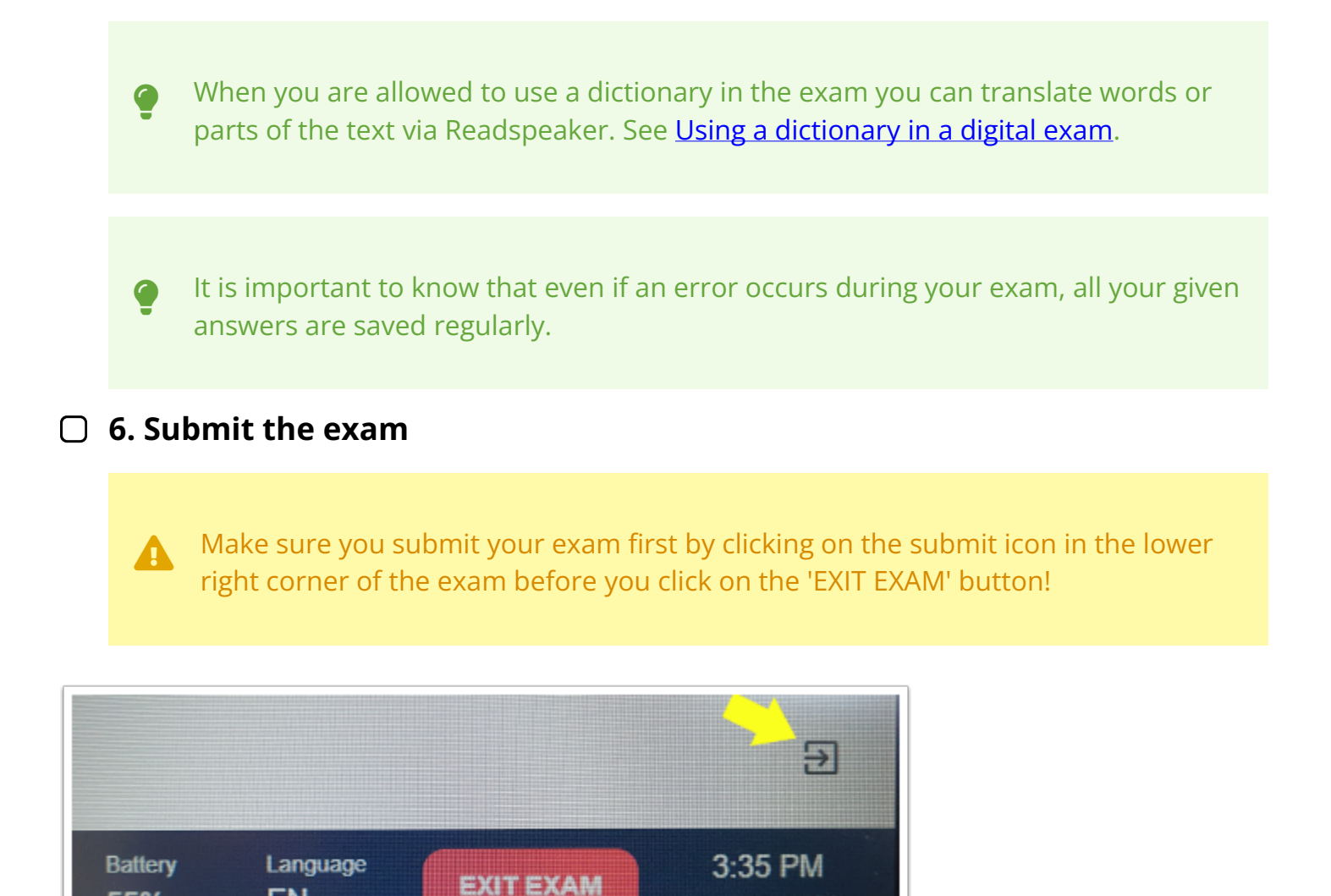

## □ 7. Close Schoolyear

55%

a. Click on the 'EXIT' button

EN

b. Confirm that you want to exit the exam environment.

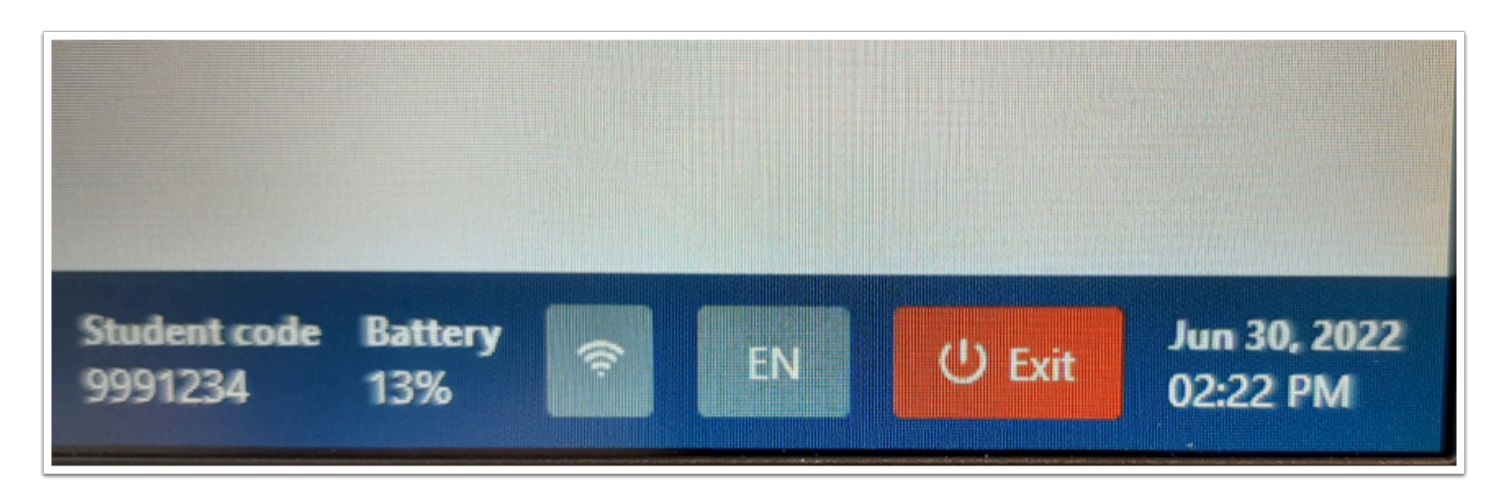

Sep 15, 2021

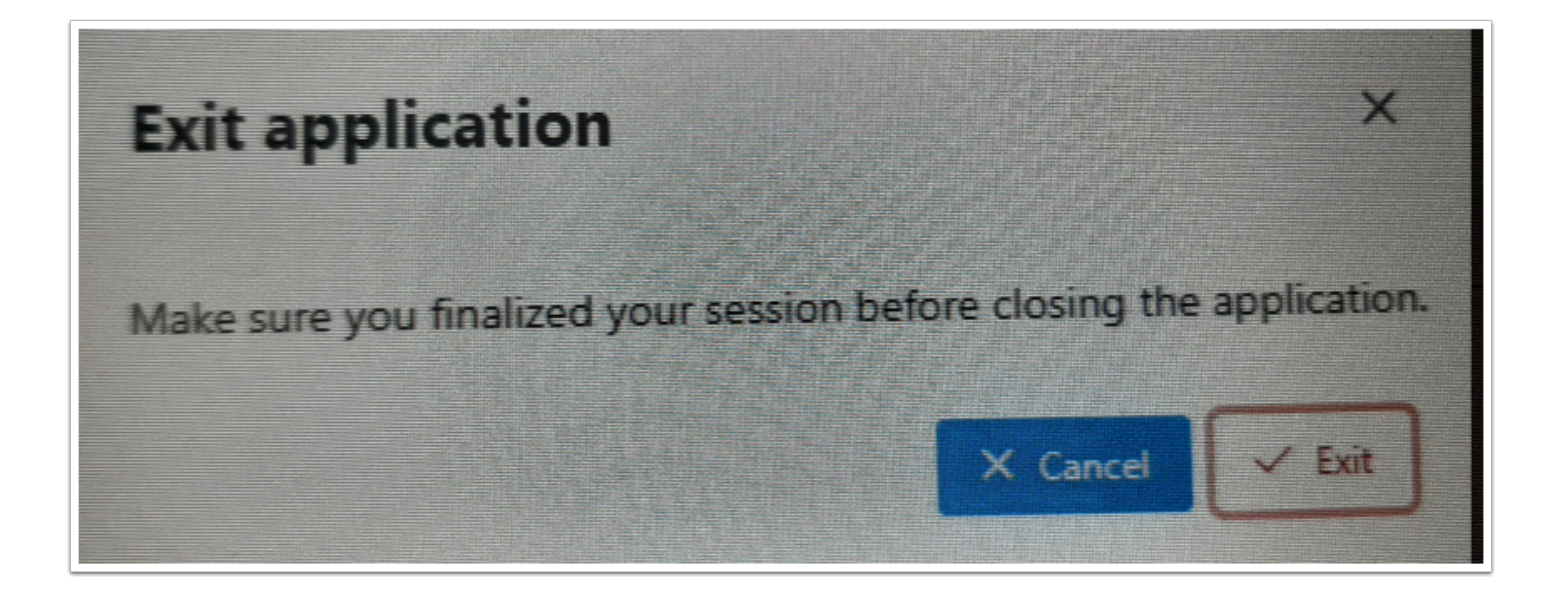

## Problems during the start of the exam.

If your laptop is not working at the start of the exam, please know that there are other possibilities to make your exam. You can get a spare WUR laptop or a paper copy of the exam. Consult the invigilator for these options. (Click <u>here</u> to read more about how to arrange a spare laptop.)

Want to know more about digital exams on-campus?

Please visit:

- General information about on-campus digital exams
- Preparations for the on-campus digital exam
- <u>Rules for on-campus digital exams</u>
- Try-out for a digital on-campus exam
- FAQ about on-campus digital exams